Amazon Affiliate Program

# **Amazon Affiliate Program**

by CedCommerce Products User Guides

| 1. Overview                                                        | 3  |
|--------------------------------------------------------------------|----|
| 2. Retrieve Amazon Product Affiliate API Access Key and Secret Key | 3  |
| 3. Amazon Affiliate Configuration Settings                         | 8  |
| 4. Search and Import Products from Amazon                          | 11 |
| 4.1. Search and Import Products through Keywords                   | 12 |
| 4.2. Search and Import Products through ASIN                       | 15 |
| 4.3. Search and Import Products through Amazon Node Id             | 18 |
| 4.4. Import Products Through Amazon Product Link                   | 21 |
| 5. Amazon Affiliate Product Synchronization                        | 22 |
| 6. Images Synchronisation                                          | 24 |
| 7. Activity Logs                                                   | 25 |

### 1. Overview

Amazon Affiliate Program extension for Magento 2, developed by CedCommerce, enables the Magento users to connect with Amazon Affiliate program to advertise or offer its products on their website and earn commissions.

With the help of this extension, the store owner can easily set up different prices offered at Amazon, such as Sale Price, Offer Price, or Regular Price. In case of product variations, this extension provides the flexibility to fetch all the variants of the products such as colour, size, fabric, and so on.

Since, adding the products one by one makes a lengthy and difficult process; using this extension the store owner can easily import all the products in bulk.

Thus, the extension in accordance with Affiliate APIs of Amazon, enables the Magento 2 store owners to perform all the activities that facilitate the fetching of the Amazon product data to their websites, advertising the products and then redirecting the purchase process back to the Amazon website. Hence provides a very good opportunity to earn the commissions through the advertisements.

### Key features are as follows:

- Imports items information such as description, and images.
- Enables products import in bulk from Amazon.
- Imports products based on ASIN, Keywords, category-wise.
- Synchronization of the product price, image, description, and availability of products.
- Enables fetching of Product variation data such as colour, size, fabric, etc.

### 2. Retrieve Amazon Product Affiliate API Access Key and Secret Key

Once the Amazon Affiliate Program for Magento 2 extension is successfully installed on the Merchant's store, Amazon Affiliate tab appears on the left navigation bar of the Magento Admin Panel. The merchant has to retrieve and fill-in the API credentials in the Amazon Affiliate Configuration page of the admin panel.

The admin has to log in the Amazon Affiliate Program account to obtain the following API credentials:

| Magento Admin Panel         | Amazon Affiliate  |
|-----------------------------|-------------------|
| Amazon Affiliate Api key    | Access Key ID     |
| Amazon Affiliate Tag key    | Store ID          |
| Amazon Affiliate Secret Key | Secret Access Key |

The admin needs these API Key and Secret key credentials to build up the communication between the Amazon marketplace and the Magento 2 store.

#### To retrieve Amazon API Access Key and Secret Key

1. Access the https://affiliate-program.amazon.com(https://affiliate-program.amazon.com) link.

2. Log in with the registered credentials.

The page appears as shown in the following figure:

| amazonassociates Store: Store: Store:                                                                                                    |                                                                                       |  |  |  |  |
|----------------------------------------------------------------------------------------------------|---------------------------------------------------------------------------------------|--|--|--|--|
|                                                                                                    | <b>View:</b> Native Shopping Ads                                                      |  |  |  |  |
| Home Product Linking   Promotions                                                                                                    | Tools - Reports Help -                                                                |  |  |  |  |
|                                                                                                    | SiteStripe                                                                            |  |  |  |  |
| We are retiring the aStore feature on October 27,                                                                                                    | Publisher Studio on click here                                                        |  |  |  |  |
| Before we can pay you, we must have your Tax Inf<br>15th in this month will be in effect, only from nex     Link Checker     is message if tax information is already submitted. |                                                                                       |  |  |  |  |
| Before we can pay you, we must have your Payme                                                                                                    | Product ore this message if Payment Information is already submitted. Advertising API |  |  |  |  |
| Quick Links: Search for Produc                                                                                                    | OneLink Product Advertising API Browse for Product                                    |  |  |  |  |

- Copy the Id appearing next to the Store field as highlighted in the figure.
   Note: Keep the ID ready to paste it in the Amazon Affiliate Tag key while setting up the configuration setting in the Magento 2 Admin panel.
- 4. On the **Tools** menu, click **Product Advertising API**.

The page appears as shown in the following figure:

| П  | Advertise Amazon Products on Your Site                                                                                                    |               |
|----|----------------------------------------------------------------------------------------------------|---------------|
| H  | Product Advertising API<br>The Product Advertising API provides programmatic access to Amazon's product selection and discovery functionality so that developers like you                                                                                                    |               |
| PI | can advertise Amazon products to monetize your website.<br>The Product Advertising API helps you advertise Amazon products using product search and look up capability, product information and features<br>such as Customer Reviews, Similar Products, Wish Lists and New and Used listings. You can make money using the Product Advertising API to<br>advertise Amazon products in conjunction with the Amazon Associates program. | Sign Up Now 🕥 |

5. Click the Sign Up Now button.

The **Sign in** dialog box appears as shown in the following figure:

| amazon           |                       |  |  |
|------------------|-----------------------|--|--|
| Sign in          |                       |  |  |
| Email (phone for | mobile accounts)      |  |  |
| Password         | Forgot your password? |  |  |
| •••••            |                       |  |  |
|                  | Sign in               |  |  |
| C Keep me signe  | d in. Details 🔻       |  |  |
| N                | ew to Amazon?         |  |  |
| Create           | our Amazon account    |  |  |

6. Enter the login credentials and then click the **Sign in** button. The page appears as shown in the following figure:

| amazon<br>Product Advertising API |                                                                                                    |
|-----------------------------------|----------------------------------------------------------------------------------------------------|
|                                   | Account INFO SUCCESS<br>Welcome back,<br>You have already created a Product Advertising API account.                                                                                                    |
|                                   | Do you need more information about the Product Advertising API? Below are some resources that you may find useful. To start, click on the <u>Manage Your Account</u> link to obtain the access information you will need to make requests to the Product Advertising API.  Product Advertising API Resources |
|                                   | Manage Your Account     WSDL     Occumentation     Sample Code and Libraries     Articles and Tutorials                                                                                                    |

7. Click the Manage Your Account link.

The Manage Your Account page appears as shown in the following figure:

| Product Adver                                                                                         | ising API                                                                                                    |
|----------------------------------------------------------------------------------------------------|----------------------------------------------------------------------------------------------------|
| Developer Resources  Resource Center  Developer Forums Best Practices Guidelines Tachevicel           | Manage Your Account<br>The Product Advertising API uses Amazon Web Services infrastructure for account management and other Product Advertising API resources.<br>We've created an AWS account for you, where you will sign in to retrieve your AWS account security credentials.                                                                                                    |
| Technical<br>Documentation     Code Samples     WSDL     Product Advertising API<br>License Agreement | Security<br>Credentials       You will use your AWS account security credentials to make calls to the Product Advertising API, authenticate requests, and ider<br>yourself as the sender of a request.         To retrieve your AWS account security credentials:       1. Sign in your AWS account security credentials:         1. Sign in your AWS account at AWS Security Credentials Console.       Use the same email address and password.         2. A pop-up message appears.       Click Continue to Security credentials.         3. Click Access Key (Access Key ID and Secret Key).       Click Create New Access Key. and then click Show Access Key or Download Key File to retrieve the credentials.         5. Save the access key information in a safe location. You will use these credentials to make calls to the Product Advertising.         Important       You can access the secret access key only when you first create an access key pair. For security reasons, it cannot be retrieved |
|                                                                                                    | any later time. Ensure that you save both the access key ID and its matching secret key. If you lose them, you must create a ne<br>access key pair.<br>IAM roles are not currently supported. You must use the root account credentials.                                                                                                    |

8. Click the **AWS Security Credentials Console** link. A dialog box appears as shown in the following figure:

| - | amazon      |   |  |
|---|-------------|---|--|
| Ŷ | webservices | 5 |  |

| Sign        | In or create any ma                 |        |
|-------------|-------------------------------------|--------|
| What is     | your email (phone for mobile acco   | unts)? |
| E-mail o    | or mobile number:                   |        |
| J           |                                     |        |
| ⊖ Iam       | a new user.                         |        |
| I am<br>and | a returning user<br>my password is: |        |
| •••••       | •••••                               |        |
| Sign i      | n using our secure server 💽         |        |
| Forgot      | your password?                      |        |

9. Enter the login credentials, and then click the **Sign in using our secure server** button. The dialog box appears as shown in the following figure:

| 🎁 Services 🗸                 | Resource G                             | roups 🗸 🕴 Global 🗸 Support 🛀                                                                                                    |
|------------------------------|----------------------------------------|----------------------------------------------------------------------------------------------------|
| Search IAM  Dashboard Groups | Your S<br>Use this part<br>To learn mo | Security Credentials<br>ge to manage the credentials for your AWS account. To manage credentials for AWS Identity and Access Management (IAM) users, use the IAM Console.<br>are about the types of AWS credentials and how they're used, see AWS Security Credentials in AWS General Reference. |
| Users                        | +                                      | Password                                                                                                    |
| Roles                        | +                                      |                                                                                                    |
| Policies                     | +                                      | You are accessing the security credentials page for your AWS account. The account credentials provide unlimited access to your AWS resources.                                                                                                    |
| Account settings             | +                                      | To help secure your account, follow an AWS best practice by creating and using AWS Identity and Access<br>Management (IAN) years with limited permissions                                                                                                    |
| Credential report            | +                                      | Continue to Security Credentials Get Started with IAM Users                                                                                                    |
|                              | +                                      | Don't show me this message again                                                                                                    |
| Encryption keys              |                                        |                                                                                                    |
|                              |                                        |                                                                                                    |
|                              |                                        |                                                                                                    |
|                              |                                        |                                                                                                    |
|                              |                                        |                                                                                                    |
| 🗨 Feedback 🥝 En              | glish                                  | © 2008 - 2017, Amazon Web Services, Inc. or its affiliates. All rights reserved. Privacy Policy Terms of Use                                                                                                    |

10. Click the **Continue to Security Credentials** button. The page appears as shown in the following figure:

| Search IAM Ashboard | Your Security Credentials<br>Use this page to manage the credentials for your AWS account. To manage credentials for AWS identify and Access Management (IAM) users, use the IAM Console |
|---------------------|----------------------------------------------------------------------------------------------------|
| Groups              | to learn more about the types of AWS credentials and now they're used, see AWS Security Credentials in AWS General Reference.                                                            |
| Users               | + Password                                                                                                    |
| Roles               | + Multi-Factor Authentication (MFA)                                                                                                    |
| Policies            | Access Keys (Access Key ID and Secret Access Key)                                                                                                    |
| Account settings    | CloudFront Key Pairs                                                                                                    |
| Credential report   | + X.509 Certificates                                                                                                    |
| E                   | Account Identifiers                                                                                                    |

11. Click the Access Keys (Access Key ID and Secret Access Key) tab. The tab is expanded and the page appears as shown in the following figure:

| - Acces                               | s Keys <mark>(</mark> Access k            | Key ID and Secret Access Key)                                         |                                                                      |                                  |                               |                            |                              |
|---------------------------------------|-------------------------------------------|-----------------------------------------------------------------------|----------------------------------------------------------------------|----------------------------------|-------------------------------|----------------------------|------------------------------|
| You use access k<br>protection, store | eys to sign program<br>your access keys s | mmatic requests to AWS services.<br>ecurely and do not share them. In | To learn how to sign requests using addition, AWS recommends that yo | your access k<br>u rotate your a | eys, see the<br>access keys e | signing doc<br>very 90 day | umentation . For your<br>'s. |
| Note: You can ha                      | ve a maximum of tw                        | vo access keys (active or inactive)                                   | at a time.                                                           |                                  |                               |                            |                              |
| Created                               | Deleted                                   | Access Key ID                                                         | Last Used                                                            | Last Used<br>Region              | Last Used<br>Service          | Status                     | Actions                      |
| Jul 3rd 2017                          | Jul 3rd 2017                              | AKIAJ65PKAMDDJIOC6SA                                                  | N/A                                                                  | N/A                              | N/A                           | Deleted                    |                              |
| Jun 19th 2017                         |                                           | AKIAJNTGNQR4CMT07SPQ                                                  | 2017-07-03 15:17 UTC+0530                                            | N/A                              | ecs                           | Active                     | Make Inactive   Delete       |
| Apr 9th 2017                          | Jun 19th 2017                             | AKIAIFGCIMQFP26YTWDQ                                                  | N/A                                                                  | N/A                              | N/A                           | Deleted                    |                              |
| Apr 7th 2017                          | Apr 10th 2017                             | AKIAJ3CUV75MR6DBOIJQ                                                  | N/A                                                                  | N/A                              | N/A                           | Deleted                    |                              |
| Create New A                          | ccess Key                                 |                                                                       |                                                                      |                                  |                               |                            |                              |

12. Click the Create New Access Key button.

The *Access Key ID* and the *Secret Access Key* are created and appears as shown in the following figure:

| To help protect your security, store your secret access key securely and do not share it.     Hide Access Key   Access Key ID: Secret Access Key: | ownload y    | cess key (access key l<br>your key file now, whic<br>pad the key file now, yo | D and secret access key) has been created successfully.<br>ch contains your new access key ID and secret access key. If you do<br>ou will not be able to retrieve your secret access key again. |
|----------------------------------------------------------------------------------------------------|--------------|-------------------------------------------------------------------------------|----------------------------------------------------------------------------------------------------|
| Access Key ID:<br>Secret Access Key:                                                                                                    | o help prote | ect your security, store y<br>ccess Key                                       | our secret access key securely and do not share it.                                                                                                    |
|                                                                                                    |              | Access Key ID:                                                                |                                                                                                    |

*Note: Copy and k*eep the Access Key ID and the Secret Access Key ready to use it while setting up the configuration setting in the Magento 2 Admin panel.

### 3. Amazon Affiliate Configuration Settings

After retrieving the Amazon Affiliate API credentials, the store owner can use them while setting up the configurations through the Admin panel.

### To set up the Amazon Affiliate Configuration

- 1. Go to the Admin panel.
- 2. On the left navigation bar, click the **AMAZON AFFILIATE** menu. The menu appears as shown in the following figure:

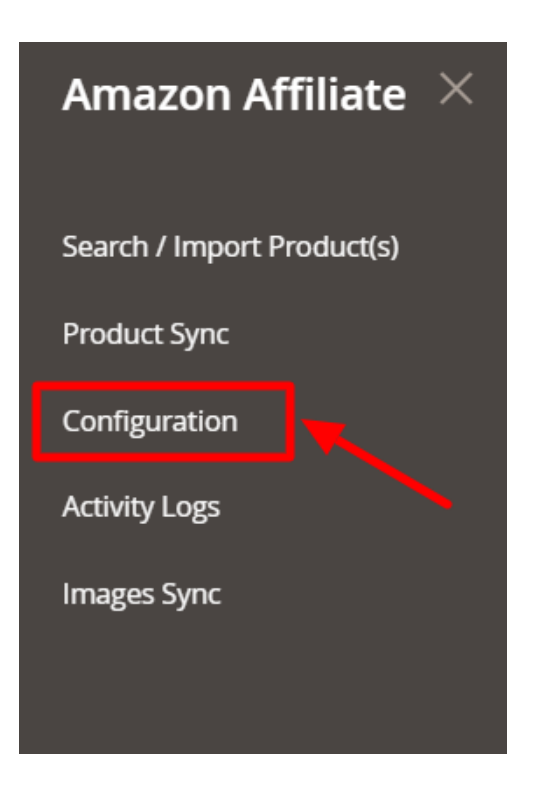

### 3. Click Configuration.

The Configuration page appears as shown in the following figure:

| Configuration             |                                    | Q 💋 .       |
|---------------------------|------------------------------------|-------------|
| Scope: Default Config 👻 🕜 |                                    | Save Config |
| CEDCOMMERCE ^             | Amazon Affiliate Settings          | $\odot$     |
|                           | Customised Product Import Settings | $\odot$     |
| Amazon Affiliate          | Product Import Settings            | $\odot$     |
|                           | Affiliate Cron Settings            | O           |

#### 4. In the right panel, click the **Amazon Affiliate Settings** tab.

The tab is expanded, and the section appears as shown in the following figure:

| Amazon Affiliate Settings               | $\odot$          |
|-----------------------------------------|------------------|
| Amazon Affiliate Api key<br>[global]    | <br>]            |
| Amazon Affiliate Tag key<br>[global]    | <br>]            |
| Amazon Affiliate Secret Key<br>[global] | <br>]            |
| Endpoint URL<br>[global]                | Use system value |

 $\odot$ 

 $\odot$ 

- 5. Under Amazon Affiliate Settings, do the following:
  - a. In the Amazon Affiliate Api Key box, paste the Access Key ID copied from the Amazon Affiliate account.
  - b. In the Amazon Affiliate Tag Key box, paste the Store ID copied from the Amazon Affiliate account.
  - c. In the **Amazon Affiliate Secret Key** box, paste the **Secret Access Key c**opied from the Amazon Affiliate account.
  - d. In **Endpoint URL**, enter the URL.
- 6. Now Click on **Customised Product Import Settings**, and the tab is expanded as:

Customised Product Import Settings

Product Import Settings

| Shipping Type<br>[global]                  | No Rule                                               | •      |  |
|--------------------------------------------|-------------------------------------------------------|--------|--|
| Quantity Must Not Below<br>[global]        | No Rule                                               | ٣      |  |
| Enter Custom Price Lower Range<br>[global] |                                                       |        |  |
| Enter Custom Price Upper Range<br>[global] |                                                       |        |  |
| Map Brand Attribute                        | Please Select                                         |        |  |
|                                            | Add Default Attribute For Brand. Brand Attribute In A | Amazon |  |

- 7. Under Customised Product Import Settings, do the following steps:
  - In **Shipping Type**, select the type of shipping from the menu.
  - In Quantity Must Not Below, select the quantity.
  - In the Enter Custom Price Lower Range, enter the price for the lower range products.
  - In the Enter Custom Price Upper Range, enter the custom price of the upper range products.
  - In Map Brand Attribute, add the brand attributes in Amazon.
- 8. Scroll down to the **Product Import Settings** tab, and then click the tab.
- The tab is expanded, and the section appears as shown in the following figure:

| Set Default Qty for Products<br>[global] | 10                  |   | <ul> <li>Use system value</li> </ul> |
|------------------------------------------|---------------------|---|--------------------------------------|
| Enable Imported Products<br>[global]     | Yes                 | * | ✓ Use system value                   |
| Set Product Visibility<br>[global]       | Catalog, Search     | × | ✓ Use system value                   |
| Set Throttle Limit<br>[global]           | 2                   |   | ✓ Use system value                   |
|                                          | Set Time in Seconds |   |                                      |
| Set Product Push Limit                   |                     |   | Use system value                     |

- 9. Under Product Import Settings, do the following steps:
  - a. In the Set Default Qty for Products box, enter the required number of products.
  - b. In the Enable Imported Products list, select the Yes option to enable the imported products.
  - c. In the **Set Product Visibility** list, select the required option to set the area where the product is visible.

 $\bigcirc$ 

## d. In the Set Throttle Limit box, enter the time in seconds. *Tip*: To change the value, clear the Use System value check box.

e. In **Set Product Push Limit**, either enter the limit or select the system value. 10. Now scroll down and click on **Affiliate Cron Settings**; the tab is expanded as:

| Cron Settings                                     |                                       |   |   |
|---------------------------------------------------|---------------------------------------|---|---|
| All Inventory   Price Cron                        | Enable                                | • |   |
|                                                   | Syncing Cron Status                   | 1 |   |
| All Inventory   Price Cron Expression<br>[global] | Every 5 Minutes                       | • | 0 |
|                                                   | All Inventory Price Cron Expression   |   |   |
| Push All product lds Cron<br>[global]             | Enable                                | • |   |
|                                                   | Push Product Ids in Table for process |   |   |
| All Products Push Cron                            | Every 5 Minutes                       | • | 0 |
|                                                   | All Products Push Cron                |   | , |
| Process All product Ids Cron                      | Enable                                | • |   |
|                                                   | Process all Product Ids in Table      |   |   |
| All Products Process Cron                         | Every 5 Minutes                       | • | 0 |
| [Bionai]                                          | All Products Process Cron             |   | 1 |

11. Under Affiliate Cron Settings, do the following steps:

- a. In All Inventory/Price Cron, select Enable to sync the inventory and price through crons.
- b. In **All Inventory/Price Cron Expression**, select the duration at which you want the inventory and price cron to run.
- c. In Push All Product Ids Cron, select Enable to push the products in the table.
- d. In All Product Push Cron, select the duration you want to run the product cron.
- e. In Process All Product Ids Cron, select Enable to process the product ids.

f. In **All Products Process Cron**, select the duration at which you want products process cron to run.

12. Click the Save Config button.

Affiliate

The Configuration settings are saved and a success message appears.

### 4. Search and Import Products from Amazon

This extension allows the admin to search and import the products through the three different criteria as follows:

- S(http://docs.cedcommerce.com/magento-2/amazon-affiliate-program-magento-2?section=search-and-import-products-through-keywords)
   e(http://docs.cedcommerce.com/magento-2/amazon-affiliate-program-magento-2?section=search-and-import-products-through-keywords)
   arch / Import via Keywords(http://docs.cedcommerce.com/magento-2/amazon-affiliate-program-magento-2/amazon-affiliate-program-magento-2/amazon-affiliate-program-magento-2?section=search-and-import-products-through-keywords)
- Search / Import via ASIN(http://docs.cedcommerce.com/magento-2/amazon-affiliate-program-

magento-2?section=search-and-import-products-through-asin)

- Search / Import via Amazon Node Id(http://docs.cedcommerce.com/magento-2/amazon-affiliate-programmagento-2?section=search-and-import-products-through-amazon-node-id)
- Import Products Through Amazon Product Link(https://docs.cedcommerce.com/magento-2/amazonaffiliate-program-magento-2?section=import-products-through-amazon-product-link)

### 4.1. Search and Import Products through Keywords

To import the products based on keywords, the admin can follow any of the following tasks:

- Search the products based on the defined criteria and then import the selected products
- · Import all the products based on the defined criteria

#### To import the products based on keywords

- 1. Go to the Admin panel.
- 2. On the left navigation bar, click the **AMAZON AFFILIATE** menu. The menu appears as shown in the following figure:

| Amazon Affiliate $~	imes$  |  |
|----------------------------|--|
| Search / Import Product(s) |  |
| Product Sync               |  |
| Configuration              |  |
| Activity Logs              |  |
| Images Sync                |  |
|                            |  |

3. Click Search / Import Products(s).

The Amazon Affiliate Product List page appears as shown in the following figure:

| Amazon Affiliate Product List      |      |                           |         | Q               |   | <b>T</b> |
|------------------------------------|------|---------------------------|---------|-----------------|---|----------|
| Search / Import via Keywords       |      |                           |         |                 |   | $\odot$  |
| Search / Import via ASIN           |      |                           |         |                 |   | $\odot$  |
| Search / Import via Amazon Node Id |      |                           |         |                 |   | $\odot$  |
| Import via Amazon Product Link     |      |                           |         |                 |   | $\odot$  |
| Actions                            |      |                           |         | 20 • per page < | 1 | of 1 >   |
| Name Image                         | ASIN | Price                     | Node Id | Node Name       |   |          |
|                                    | W    | e couldn't find any recor | ds.     |                 |   |          |

4. Click the Search / Import via Keyword tab. It is expanded as shown below:

| Amazon Affiliate Product List                            |                                                                                                    | Q | <b>#</b> |
|----------------------------------------------------------|----------------------------------------------------------------------------------------------------|---|----------|
| Search / Import via Keywords                             |                                                                                                    |   | $\odot$  |
| Enter Keyword 🤞                                          | Enter Product name or title to search E.g. Xbox 360                                                           |   |          |
| Category                                                 | All                                                                                                    |   |          |
| Item Page (specify page number between 1 to 10)<br>Brand | Enter the page number between 1 to 10 to pull data from Amazon. E.g : 2                                       |   |          |
|                                                          | Brand name associated with an item. E.g. Microsoft , # choose category other than $\ensuremath{\textbf{ALL}}$ |   |          |

- 5. Under Search / Import via Keyword do the following steps:
  - a. In the Enter Keyword box, enter the keyword. For example: Xbox 360
  - b. In the **Category** list, select the required category of the product.
  - c. In the Item Page box, enter the page number between 1 to 5 to pull data from Amazon.
  - d. In the **Brand** box, enter the brand name associated with the item. *For example: Samsung*
  - e. Click the **Search** button. The search result appears as shown in the following figure:

| Action | ns  10 records found (4 selected)                                                                                  |                  | 20         | • per | r page 🛛 < | ( 1 of 1 >                         |
|--------|----------------------------------------------------------------------------------------------------|------------------|------------|-------|------------|------------------------------------|
| Import | Selected                                                                                                    | Image            | ASIN       | Price | Node Id    | Node Name                          |
| ~      | Xbox 360 AV Cable                                                                                                  | Product<br>Image | B0011E82F4 | 0.01  | 724134011  | Cables                             |
| Y      | Xbox 360 Wireless Controller - Gold Chrome                                                                         |                  | B00EFRNGOA | 34.99 | 1232362011 | Gamepads & Standard<br>Controllers |
| Y      | Microsoft Xbox 360 Game System HDMI Console 60GB                                                                   | 1000             | B001DT02JG | 0     | 14112971   | Consoles                           |
| Y      | Sades SA920 PS4 Xbox One/ Xbox 360 Multi Function Stereo Gaming Headset Pro Gaming Headphones with Mic(Black&Blue) |                  | B0716JCSTQ | 22.99 | 676963011  | Headsets                           |

f. Select the checkboxes associated with the required searched product.

### g. In the Actions list, select Import Selected.

The **Submit** button appears next to the Actions list.

| Import Selected | Submit | 10 records found (4 selected) |
|-----------------|--------|-------------------------------|
|                 |        |                               |

h. Click the **Submit** button.

The selected products are imported from Amazon to the magento store and a success message appears.

6. To import all the products based on the defined criteria, click the Import tab. The tab is expanded and the fields appear as shown in the following figure:

| Amazon Affiliate Product List                   |                                                                                       | Q | <b>⊯</b> 3 |
|-------------------------------------------------|---------------------------------------------------------------------------------------|---|------------|
| Search / Import via Keywords Search Import      |                                                                                       |   | $\odot$    |
| Enter Keyword *                                 | Enter Product name or title to search E.g. Xbox 360                                   |   |            |
| Category                                        | All                                                                                   |   |            |
| Item Page (specify page number between 1 to 10) | From To To Enter the page number from 1 to 10 to import from Amazon. Eg: from 1 to 4  |   |            |
| Brand                                           | Brand name associated with an item. E.g. Microsoft . # choose category other than ALL |   |            |
|                                                 |                                                                                       |   | Import     |

- a. In the Enter Keyword box, enter the keyword. For example: Xbox 360
- b. In the **Category** list, select the required category of the product.
- c. In the **From** and the **To** boxes next to the **Item Page** field, enter the page number from 1 to 5 to pull data from Amazon.
- d. In the **Brand** box, enter the brand name associated with the item. *For example: Samsung*
- e. Click the **Import** button.

Based on the defined criteria, the products are imported, and the page appears as shown in the following figure:

| Import Products From Amazon                                                                                                    | Q         |            | 💄 admin 👻 |
|----------------------------------------------------------------------------------------------------|-----------|------------|-----------|
| Importing Status                                                                                                    |           |            |           |
| 😪 Starting Product Import execution, please wait                                                                                               |           |            |           |
| A Warning: Please do not close the window during importing data                                                                                |           |            |           |
| Total 1 Batch(s) Found.                                                                                                    |           |            |           |
| Product with ASIN B000EA4ADU, B017KIHMQE, B00D9EPI38, B0027329WM, B00KRT2QCY, B00NNU07RU, B005YR1VP2, B003ZSP0WW, B004QRKWLA, B00BU3ZLJQ has t | een succe | ssfully im | ported    |
| 100% 1 Of 1 Processed.                                                                                                    |           |            |           |
| I Batch(s) Successfully imported.                                                                                                    |           |            |           |
| Pinished product import execution.                                                                                                    |           |            |           |

### 4.2. Search and Import Products through ASIN

To import the products based on ASIN(Amazon Standard Identification Number), the admin can follow any of the following tasks:

- · Search the products based on the defined criteria and then import the selected products
- Import all the products based on the defined criteria

### To import the products based on ASIN

- 1. Go to the Admin panel.
- 2. On the left navigation bar, click the **AMAZON AFFILIATE** menu. The menu appears as shown in the following figure:

Search

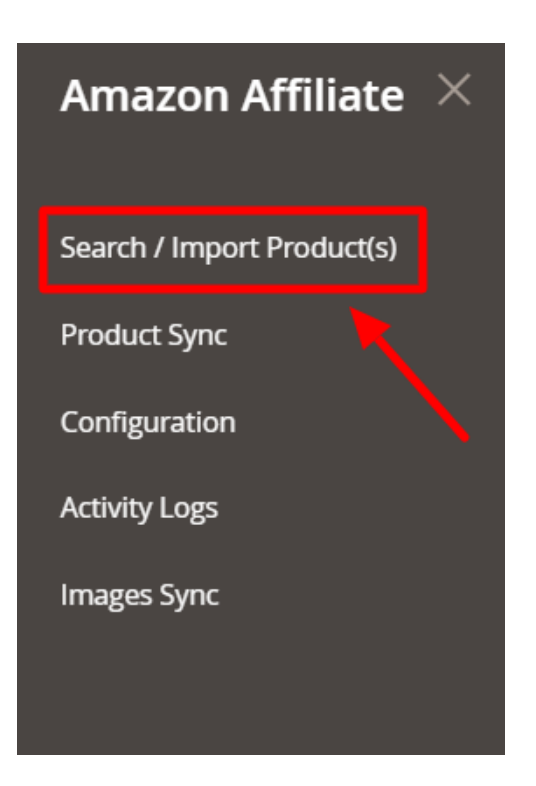

### 3. Click Search / Import Products(s).

The Amazon Affiliate Product List page appears as shown in the following figure:

| Amazon Affiliate Produ            | ct List |          |                       |         |      |           | Q | <b>.</b> | ±       |
|-----------------------------------|---------|----------|-----------------------|---------|------|-----------|---|----------|---------|
| Search / Import via Keywords      |         |          |                       |         |      |           |   |          | $\odot$ |
| Search / Import via ASIN          |         |          |                       |         |      |           |   |          | $\odot$ |
| Search / Import via Amazon Node I | d       |          |                       |         |      |           |   |          | $\odot$ |
| Import via Amazon Product Link    |         |          |                       |         |      |           |   |          | $\odot$ |
| Actions                           | nd      |          |                       |         | 20 💌 | per page  | < | 1        | of 1 >  |
| Name Im                           | nage    | ASIN     | Price                 | Node Id |      | Node Name |   |          |         |
|                                   |         | We could | n't find any records. |         |      |           |   |          |         |

- 4. Click the Search / Import via ASIN tab.
- 5. *To display the search result and then import all the selected products*, click the **Search** tab. The tab is expanded and the fields appear as shown in the following figure:

| Search / Import via ASIN |                                                           | $\odot$ |
|--------------------------|-----------------------------------------------------------|---------|
| Search Import            |                                                           |         |
|                          |                                                           |         |
| Enter Valid ASIN         | * Enter "," separated asin(s). E.g: 801AYCLVJA.B00TSSLWW0 |         |

- a. In the Enter Valid ASIN box, enter the required ASIN. For example: B01AYCLXJA,B00TSSLWW0
- b. Click the **Search** button.

The search result appears as shown in the following figure:

| Actions  Actions  2 records found (2 selected)                                             |       | 20 💌       | per pag | e <        | 1 of 1 >             |
|--------------------------------------------------------------------------------------------|-------|------------|---------|------------|----------------------|
| Import Selected                                                                            | Image | ASIN       | Price   | Node Id    | Node Name            |
| ✓ HTC One A9 32GB Unlocked GSM 4g LTE Octa-Core Android 6 - Retail Packaging - Carbon Gray |       | B01AYCLXJA | 201.50  | 2407749011 | Unlocked Cell Phones |
| Genuine HTC Dot View Ice Premium Flip Case Cover for HTC One M9 (HC M232) - Onyx Black     |       | BOOTSSLWWO | 1.99    | 2335753011 | Categories           |

- c. Select the checkboxes associated with the required searched product.
- d. In the Actions list, select Import Selected.

The **Submit** button appears next to the Actions list.

| Import Selected |  | Submit | 10 records found (4 selected |
|-----------------|--|--------|------------------------------|
|-----------------|--|--------|------------------------------|

e. Click the Submit button.

The selected products are imported from Amazon to the magento store and a success message appears.

6. To import all the products based on the defined criteria, click the Import tab.

The tab is expanded and the fields appear as shown in the following figure:

| Search / Import via ASIN                                                    | $\odot$ |
|-----------------------------------------------------------------------------|---------|
| Enter Valid ASIN * Enter "," separated asin(s). E.g.: B01AYCLXJA,B00TSSLWW0 |         |
|                                                                             | Import  |

- a. In the Enter Valid ASIN box, enter the required ASIN. For example: B01AYCLXJA,B00TSSLWW0
- b. Click the Import button.

Based on the defined criteria, the products are imported, and the page appears as shown in the following figure:

| Import Products From Amazon                                                                                                    | Q          |             | 💄 admin 🔻 |
|----------------------------------------------------------------------------------------------------|------------|-------------|-----------|
| Importing Status                                                                                                    |            |             |           |
|                                                                                                    |            |             |           |
| A Warning: Please do not close the window during importing data                                                                              |            |             |           |
| So Total 1 Batch(s) Found.                                                                                                    |            |             |           |
| Product with ASIN B000EA4ADU, B017KIHMQE, B00D9EPI38, B00273Z9WM, B00KRT2QCY, B00NNU07RU, B005YR1VP2, B003ZSP0WW, B004QRKWLA, B00BU3ZLJQ has | been succe | essfully im | ported    |
| 100% 1 Of 1 Processed.                                                                                                    |            |             |           |
| I Batch(s) Successfully imported.                                                                                                    |            |             |           |
| Pinished product import execution.                                                                                                    |            |             |           |

### 4.3. Search and Import Products through Amazon Node Id

To import the products based on Amazon Node Id, the admin can follow any of the following tasks:

- Search the products based on the defined criteria and then import the selected products
- · Import all the products based on the defined criteria

#### To import the products based on Amazon Node Id

- 1. Go to the Admin panel.
- 2. On the left navigation bar, click the **AMAZON AFFILIATE** menu. The menu appears as shown in the following figure:

| Amazon Affiliate $	imes$   |  |
|----------------------------|--|
| Search / Import Product(s) |  |
| Product Sync               |  |
| Configuration              |  |
| Activity Logs              |  |
| Images Sync                |  |
|                            |  |

3. Click Search / Import Products(s).

The Amazon Affiliate Product List page appears as shown in the following figure:

| Amazon Affiliate Product List      |          |                        |         |               | Q | ۰ | ±       |
|------------------------------------|----------|------------------------|---------|---------------|---|---|---------|
| Search / Import via Keywords       |          |                        |         |               |   |   | $\odot$ |
| Search / Import via ASIN           |          |                        |         |               |   |   | $\odot$ |
| Search / Import via Amazon Node Id |          |                        |         |               |   |   | $\odot$ |
| Import via Amazon Product Link     |          |                        |         |               |   |   | $\odot$ |
| Actions                            |          |                        |         | 20 • per page | < | 1 | of 1 >  |
| Name Image                         | ASIN     | Price                  | Node Id | Node Nam      | e |   |         |
|                                    | We could | ln't find any records. |         |               |   |   |         |

- 4. Click the Search / Import via Amazon Node Id tab.
- 5. *To display the search result and then import all the selected products*, click the **Search** tab. The tab is expanded and the fields appear as shown in the following figure:

| Search / Import via Amazon Node Id              |                                                                         | $\odot$ |
|-------------------------------------------------|-------------------------------------------------------------------------|---------|
| Search Import                                   |                                                                         |         |
| Enter Amazon Node Id                            | Amazon Node ld represents product Category Id.                          |         |
| Category                                        | Appliances 💌                                                            |         |
| Item Page (specify page number between 1 to 10) | Enter the page number between 1 to 10 to pull data from Amazon. E.g : 2 |         |
|                                                 |                                                                         | Search  |

- a. In the Enter Amazon Node Id box, enter the keyword. *For example: 724134011*
- b. In the Category list, select the required category of the product.
- c. In the **Item Page** box, enter the page number between 1 to 5 to pull data from Amazon.
- d. Click the Search button.

The search result appears as shown in the following figure:

| Actions  10 records found Actions                                                                                                    | 20       | • per page | <     | 1          | of 1 >       |
|----------------------------------------------------------------------------------------------------|----------|------------|-------|------------|--------------|
| Import Selected Name Name                                                                                                    | Image    | ASIN       | Price | Node Id    | Node<br>Name |
| Cat 6 Ethernet Cable 50 ft (At a CatSe Price but Higher Bandwidth) Cat6 Internet Network Cable - Flat Ethernet<br>Patch Cable Short - Black Computer Lan Cable + Free Cable Clips and Straps |          | B017R12JMQ | 12.95 | 724134011  | Cables       |
| Official Xbox One USB Charging Cable (Bulk Packaging)                                                                                                    |          | B014TXLEIU | 8.95  | 724134011  | Cables       |
| Sliq Premium Power Supply Cable for Xbox One/360, PS4 Pro - 6 Feet                                                                                                    | - E88 18 | B01BZG9FEE | 9.99  | 6469277011 | Cables       |

- e. Select the checkboxes associated with the required searched product.
- f. In the Actions list, select Import Selected.

The **Submit** button appears next to the Actions list.

| Import Selected |  | Submit | 10 records found (4 selected |
|-----------------|--|--------|------------------------------|
|-----------------|--|--------|------------------------------|

g. Click the **Submit** button.

The selected products are imported from Amazon to the magento store and a success message appears.

6. To import all the products based on the defined criteria, click the Import tab.

The tab is expanded and the fields appear as shown in the following figure:

| Search / Import via Amazon Node Id              |                                                                                                    | G      |
|-------------------------------------------------|----------------------------------------------------------------------------------------------------|--------|
| Enter Amazon Node Id                            | Browse nodes are numbers that identify product categories.                                                                  |        |
| Category                                        | Appliances •                                                                                                    |        |
| Item Page (specify page number between 1 to 10) | From To To To To To To To To To To To To To T                                                                               |        |
| Magento Category<br>Dr<br>Dr<br>Dr              | Anison eg mon to 4 fault Category/Gear fault Category/Training fault Category/Men fault Category/Women fault Category/Women |        |
|                                                 |                                                                                                    | Import |

a. In the Enter Amazon Node Id box, enter the keyword.

### For example: 724134011

- b. In the Category list, select the required category of the product.
- c. In the **From** and the **To** boxes next to the **Item Page** field, enter the page number from 1 to 5 to pull data from Amazon.
- d. Click the Import button.

Based on the defined criteria, the products are imported, and the page appears as shown in the following figure:

| Import Products From Amazon                                                                                                    | Q        |            | 💄 admin 🔻 |
|----------------------------------------------------------------------------------------------------|----------|------------|-----------|
| Importing Status                                                                                                    |          |            |           |
| 😌 Starting Product Import execution, please wait                                                                                                  |          |            |           |
| A Warning: Please do not close the window during importing data                                                                                   |          |            |           |
| Total 1 Batch(s) Found.                                                                                                    |          |            |           |
| 🔗 Product with ASIN B000EA4ADU, B017KIHMQE, B00D9EP138, B0027329WM, B00KRT2QCY, B00NNU07RU, B005YR1VP2, B003ZSP0WW, B004QRKWLA, B00BU3ZLJQ has be | en succe | ssfully im | ported    |
| 100% 1 Of 1 Processed.                                                                                                    |          |            |           |
| I Batch(s) Successfully imported.                                                                                                    |          |            |           |
| Finished product import execution.                                                                                                    |          |            |           |

### 4.4. Import Products Through Amazon Product Link

### To import the products through Amazon Product link

- 1. Go to the Magento 2 Admin panel.
- 2. On the left navigation bar, click the **AMAZON AFFILIATE** menu. The menu appears as shown in the following figure:

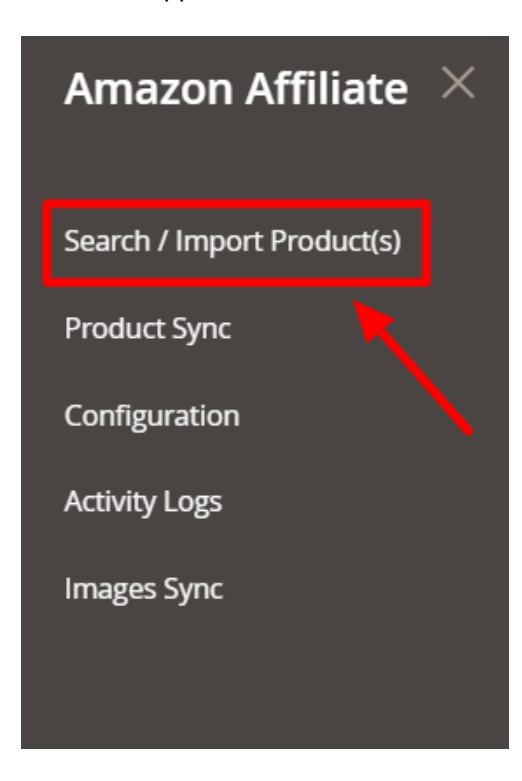

3. Click Search / Import Products(s).

### The Amazon Affiliate Product List page appears as shown in the following figure:

| Amazon Affiliate Product List      | Q                                  | ۰ <u>۲</u>             |         |              |          |  |  |
|------------------------------------|------------------------------------|------------------------|---------|--------------|----------|--|--|
| Search / Import via Keywords       |                                    |                        |         |              | $\odot$  |  |  |
| Search / Import via ASIN           |                                    |                        |         |              | $\odot$  |  |  |
| Search / Import via Amazon Node Id | Search / Import via Amazon Node Id |                        |         |              |          |  |  |
| Import via Amazon Product Link     |                                    |                        |         |              | $\odot$  |  |  |
| Actions                            |                                    |                        | 20      | • per page < | 1 of 1 > |  |  |
| Name Image                         | ASIN                               | Price                  | Node Id | Node Name    |          |  |  |
|                                    | We could                           | dn't find any records. |         |              |          |  |  |

### 4. Click the Import Via Amazon Product Link tab.

The tab is expanded, and the section appears as shown in the following figure:

| Import via | Amazon Product Link         |                                                                                                    | $\odot$ |
|------------|-----------------------------|----------------------------------------------------------------------------------------------------|---------|
| Import     |                             |                                                                                                    |         |
|            | Enter Amazon Product Link * | Enter Product View URL i.e. https://www.amazon.com/Ughtweight-Absorbency-Multipurpose-Utopia-Towels/dp/B06XQ5R46N |         |
|            |                             |                                                                                                    | Import  |

5. In the Enter Amazon Product Link box, enter the required product URL copied from the Amazon.com address bar while viewing the specific product.

Tip: Do the following steps to copy the Amazon Product URL from Amazon.com.

- a. Go to the Amazon.com, and then search for the required product.
- b. Click the required product on the Amazon Products page.
  - The product URL appears in address bar
- c. Copy the Product URL and paste in the Enter Amazon Product Link box.
- 6. Click the **Import** button.

Based on the entered Amazon Product URL the product is imported and a success message appears.

### 5. Amazon Affiliate Product Synchronization

This section covers the process of Amazon Affiliate Product Synchronization.

#### To synchronize Amazon Affiliate products

- 1. Go to the Admin panel.
- 2. On the left navigation bar, click the **AMAZON AFFILIATE** menu.
  - The menu appears as shown in the following figure:

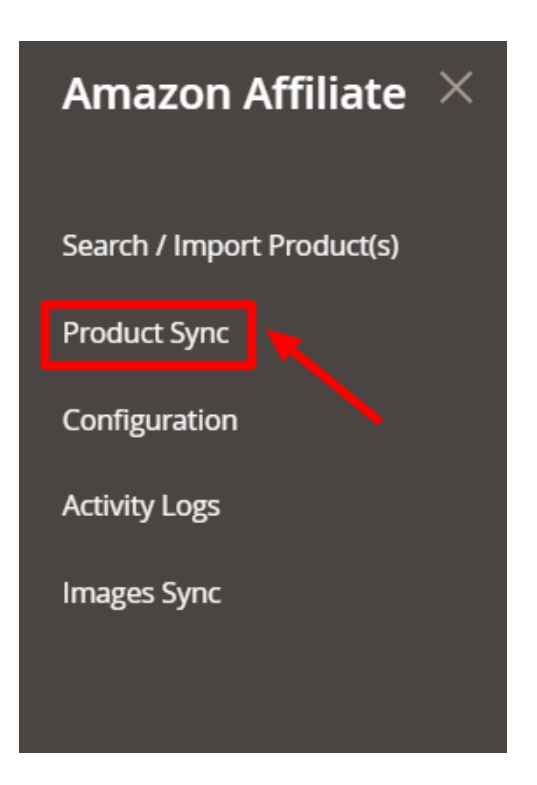

### 3. Click Product Sync.

The Amazon Affiliate Product Synchronization appears as shown in the following figure:

| Amazon Affiliate Product Synchronization |                     |                                                                                                    |                |          | 🌲 🧘 admin 🔻 |
|------------------------------------------|---------------------|----------------------------------------------------------------------------------------------------|----------------|----------|-------------|
|                                          |                     |                                                                                                    |                |          | Sync All    |
| Search R                                 | eset Filter 73 reco | ords found                                                                                                    | 20 <b>v</b> pe | r page < | 1 of 4 >    |
| Id                                       | SKU                 | Name                                                                                                    | Price          | Status   | ASIN        |
|                                          |                     |                                                                                                    |                |          |             |
| 189                                      | B01NC372KK          | The Children's Place Big Girls' Cold Shoulder T-Shirt, Neon Peach, L (10/12)                                          | 8.9900         | 1        | В01NC372КК  |
| 218                                      | B005YR1VP2          | Xbox 360 Slim 250GB Console                                                                                           | 399.9500       | 1        | B005YR1VP2  |
| 225                                      | B0716JCSTQ          | Sades SA920 P54 Xbox One/ Xbox 360 Multi Function Stereo Gaming Headset<br>Pro Gaming Headphones with Mic(Black&Blue) | 22.9900        | 1        | B0716JCSTQ  |
| 272                                      | B00PZ3B2M2          | Levi's Men's 513 Stretch Slim Straight Jean, Atom, 30x30                                                              | 54.9900        | 1        | B00PZ3B2M2  |
| 273                                      | B06ZZKMD1F          | Match Men's Slim Fit Straight Leg Casual Pants (29, 8036 Apricot)                                                     | 19.9900        | 1        | B06ZZKMD1F  |

4. In the right-upper corner, click Sync All.

The Amazon Products Synchronization status appears on the Amazon Product Synchronization page appears as shown in the following figure:

| Amazon Product Synchronization                                                                                                    | Q | 💄 admin 🔻 |
|----------------------------------------------------------------------------------------------------|---|-----------|
| Synchronization Status                                                                                                    |   |           |
| Starting Product Synchronization, please wait                                                                                                    |   |           |
| A Warning: Please do not close the window during synchronization                                                                                     |   |           |
| S Total 6 Batch(s) Found.                                                                                                    |   |           |
| Product with ASIN B005YR1VP2, B0716JCSTQ, B00PZ3B2M2, B06ZZKMD1F, B00KV9G4RI, B01DXI5BCM, B01G3NP99Y, B072M1N1Z1 has been successfully synchronized  |   |           |
| Product with ASIN B011L2Q3G8, B0723BN2TW, B00JVVBRV0, B00CA6Z41C, B00G9XD0NG, B06XRX7J3K, B07333T83W, B072SBQMTY has been successfully synchronized  |   |           |
| Product with ASIN B000EA4ADU, B017KIHINQE, B00D9EPI38, B00273Z9WM, B00KRT2QCY, B00NNU07RU, B003ZSP0WW, B004QRKWLA has been successfully synchronized |   |           |
| Product with ASIN B01JZ0XPDE, B00UCORQKQ, B01LZUIT2Y, B00P10X3NG, B0018Q372I, B005E8D5D2, B071F5QNZ9, B01HHD3RIE has been successfully synchronized  |   |           |
| Product with ASIN B01MRKCSAF, 031627383X, B00WTI3JPE, 1506701612, B06XP2MGJG, 0316219185, 0316273716, B01N7QN0WF has been successfully synchronized  |   |           |
| Product with ASIN B01N9P41JY, B0722ZNGLM, B005DIHJE4, B01FKZYBBI, B00ZB59W6W, B01NCK7OZW, B01MXY4KIC, B00MCW7INQ has been successfully synchronized  |   |           |
| 100% 6 Of 6 Synchronized.                                                                                                    |   |           |
| © 6 Batch(s) Successfully Synchronized                                                                                                    |   |           |
| P Finished product synchronization                                                                                                    |   |           |

### 6. Images Synchronisation

### To synchronize Amazon Affiliate product images

- 1. Go to the Admin panel.
- 2. On the left navigation bar, click the **AMAZON AFFILIATE** menu. The menu appears as shown in the following figure:

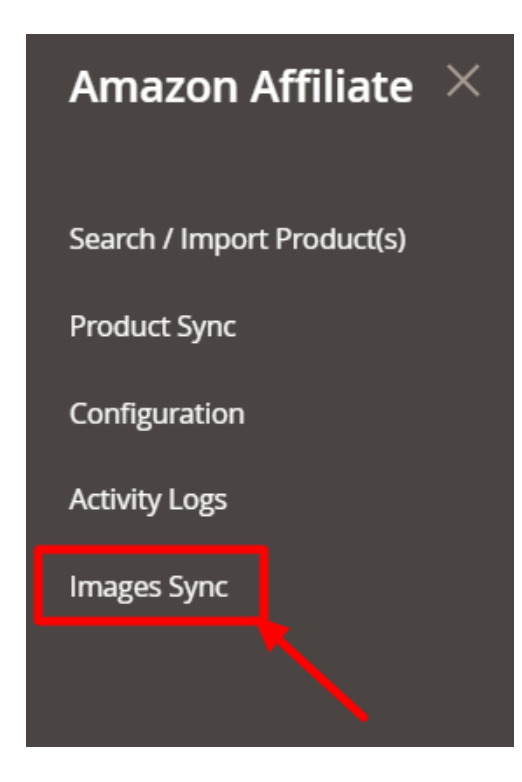

3. Click on Images Sync.

The Amazon Affiliate Images Sync Page appears as shown below:

| AmazonAffiliate Images | ٩             | <b>#9</b>      |
|------------------------|---------------|----------------|
|                        | Start Syncing | Resume Syncing |
|                        |               |                |

Image Sync Process...

- 4. The added images of any product will be synchronised and the process will be shown on the grid.
- 5. To start syncing click on the **Start Syncing** button, images will start syncing.
- 6. To resume the sync, click on the **Resume Syncing** button.

### 7. Activity Logs

#### To View Amazon Affiliate Activity Logs

- 1. Go to the Admin panel.
- 2. On the left navigation bar, click the **AMAZON AFFILIATE** menu. The menu appears as shown in the following figure:

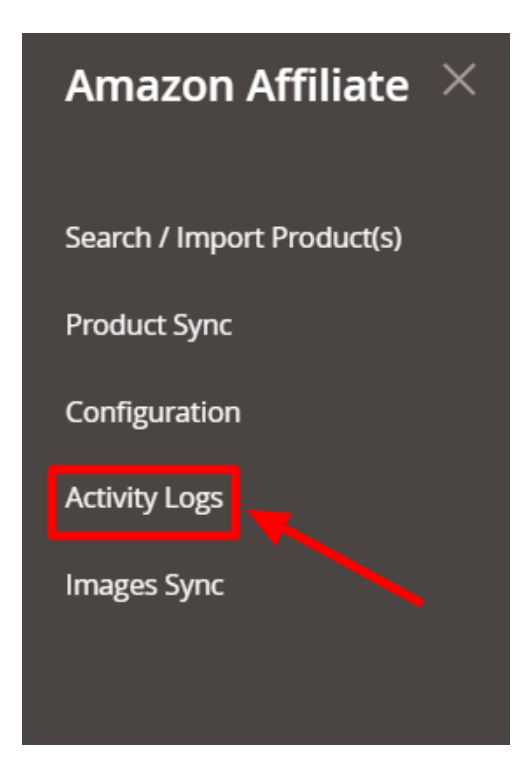

3. Click on Activity Logs.

The Activity Logs page appears as shown below:

| Activity L      | ogs     |            |                     |               | Q 📫                                            |
|-----------------|---------|------------|---------------------|---------------|------------------------------------------------|
|                 |         |            |                     |               | Truncate                                       |
| 0 records found |         |            |                     | 20 <b>•</b> p | ▼ Filters     ✿ Columns ▼       wer page     < |
| Id              | Message | Channel    | Level               | Date          | ↓ Context                                      |
|                 |         | We couldn' | t find any records. |               |                                                |

- 4. All the activity logs with the details will be displayed.5. To delete the logs, click on the **Truncate** button.
  - The selected activity logs will be deleted.